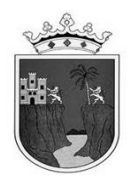

# INSTRUCTIVO DE LLENADO DEL CERTIFICADO CICLO ESCOLAR 2023-2024

# NIVEL PREESCOLAR

**JULIO 2024** 

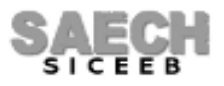

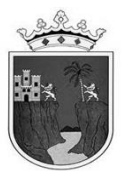

Instructivo de llenado del Certificado de Educación Preescolar

# Ciclo escolar 2023-2024

# INDICACIONES GENERALES

- Lea completamente el presente instructivo antes de generar los certificados electrónicos de Educación Preescolar.
- El certificado electrónico se podrá obtener a través del Sistema de Administración Educativa de Chiapas (SAECH): <u>http://saechf.educacionchiapas.gob.mx/</u> una vez que la escuela tenga activa la opción de Oficializar en su cuenta del sistema en las fechas comprendidas entre el 05 de julio y hasta el 02 de agosto de 2024, una vez que hayan capturado los avances de cada alumno y hayan oficializado el tercer periodo de evaluación en el sistema.
- El registro de la información en el sistema es con letras mayúsculas y números arábigos sin caracteres especiales y sin signos de puntuación, para evitar conflictos de compatibilidad.
- No se permiten borraduras, tachaduras ni enmendaduras en el documento impreso.
- El certificado electrónico de Educación Preescolar que no sea recogido por el interesado al concluir el ciclo escolar se deberá resguardar en el expediente del educando para su posterior entrega.
- El certificado electrónico de Educación Preescolar se podrá descargar y guardar desde el sistema para futuras impresiones. La numeración contenida en este instructivo corresponde a la secuencia que deberán verificar las escuelas para generar e imprimir los certificados.
- El certificado electrónico de Educación Preescolar tendrá como medida de seguridad el sellado digital de la SEP con la firma electrónica del SAT del(la) Jefe(a) del Departamento de Registro y Certificación Escolar en funciones, con los datos de verificación que podrán ser consultados y verificados en las páginas mostradas abajo o con el código de respuesta rápida (QR) incluido en el certificado.

https://certificados.educacionchiapas.gob.mx/

https://www.siged.sep.gob.mx/certificados/eb

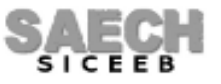

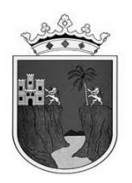

## DATOS QUE DEBE REGISTRAR LA ESCUELA ANTES DE OBTENER LOS CERTIFICADOS:

- (1) En el sistema ingresar al menú: "Acreditación / Avances" y verifique tener capturado la información de los avances para los tres periodos de evaluación de cada uno de los alumnos. Se asentarán observaciones y sugerencias sobre los avances del aprendizaje, siempre y cuando el docente cuente con los elementos suficientes derivados de la comunicación con los educandos.
- (2) En caso de correcciones de apellidos o CURP, ingresar al sistema desde el menú: "Administración de Alumnos / Modificar Datos de alumno / Botón Generales", realizar la corrección que necesite y guardar. Correcciones de nombres envíe un correo a: registro.chiapas@gmail.com o comuníquese con el responsable en su Delegación Regional ó Área Central que le corresponda.
- (3) En el sistema ingresar al menú: "Oficializar Proceso / Avances" y oficializar el Tercer Periodo.
- (4) Podrá imprimir el certificado electrónico en papel bond u opalina de color blanco tamaño carta, impresión en blanco y negro.

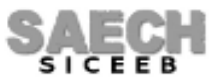

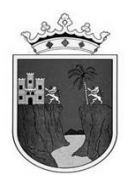

# **INDICACIONES ESPECÍFICAS**

Para obtener, descargar e imprimir el certificado electrónico, ingrese al sistema desde el menú: "**Formatos / Certificados**", se mostrarán los grados y grupos de tercer grado:

### IMPRESION DE CERTIFICADOS DE EDUCACION BASICA

| GRADO | GRUPO | IMPRIMIR |
|-------|-------|----------|
| 3     | A     | IMPRIMIR |
| 3     | В     | IMPRIMIR |

Haga clic en el grupo deseado, se mostrarán los alumnos acreditados y activos que no hayan causado Baja y que tengan correctamente guardado sus avances:

| PROCESO DE CERTIFICACION |    |    |            |                    |                                          |         |                    |  |
|--------------------------|----|----|------------|--------------------|------------------------------------------|---------|--------------------|--|
| Grupo: B                 |    |    |            |                    |                                          |         |                    |  |
| Total de alumnos 25      |    |    |            |                    |                                          |         |                    |  |
| ELIGE                    |    | ID | MATRICULA  | CURP               | NOMBRE                                   | ESTATUS | DESCRIPCION        |  |
|                          | 1  |    | 12AFF018   | CACL061204HCSRHSA0 | LISSANDRO CARPIO CHAVEZ                  |         | En espera de carga |  |
|                          | 2  |    | 12AFF099   | CACE061128HCSSSRA0 | ERICK DEL CARMEN CASTELLANOS CASTELLANOS |         | En espera de carga |  |
|                          | з  |    | 12AFG011   | CACL060210MCSSSCB4 | LUCERO CASTELLANOS CASTELLANOS           |         | En espera de carga |  |
|                          | 4  |    | 12ACL564   | CAVE060817HCSSLMA4 | EMMANUEL CASTELLANOS VELASCO             |         | En espera de carga |  |
|                          | 5  |    | 12AFF214   | DAMF060618HCSMXRA9 | JOSE FRANCISCO DAMIAN MUÑZ               |         | En espera de carga |  |
|                          | 6  |    | 12AF G090  | CUME060918MCSRNLA7 | ELIA DEL CARMEN DE LA CRUZ MENDEZ        |         | En espera de carga |  |
|                          | 7  |    | 12AFF270   | CUPE060831HCSRRLA7 | ELISAIN DE LA CRUZ PEREZ                 |         | En espera de carga |  |
|                          | 8  |    | 12AFF344   | SAJG060103HTCNRSA6 | GUSTAVO DE LOS SANTOS JUAREZ             |         | En espera de carga |  |
|                          | 9  |    | 11ANU896   | GOAU060712HCSMRRA9 | URIEL GOMEZ ARIAS                        |         | En espera de carga |  |
|                          | 10 |    | 12AFF476   | GOCC060911MCSMSNA0 | CANDELARIA GOMEZ CASTELLANOS             |         | En espera de carga |  |
|                          | 11 |    | 11BTK725   | HEMH051213HCSRNCA1 | HECTOR MANUEL HERNANDEZ MENDEZ           |         | En espera de carga |  |
|                          | 12 |    | 12AFF590   | HEVP060106MCSRZRA9 | PERLA RUBI HERNANDEZ VAZQUEZ             |         | En espera de carga |  |
|                          | 13 |    | 11ANW100   | LEVC060902HCSLLRA0 | CARLOS ALBERTO LLERGO VELASCO            |         | En espera de carga |  |
|                          | 14 |    | 12AFF703   | LOCK061105MCSPSRA5 | KARLA YANETH LOPEZ CASTELLANOS           |         | En espera de carga |  |
|                          | 15 |    | 12AFF779   | LOLC060321MCSPPRA9 | CRISTEL LOPEZ LOPEZ                      |         | En espera de carga |  |
|                          | 16 |    | 15AFP169   | LORH060221HCSPZNA8 | HENRRY ALEXIS LOPEZ RUIZ                 |         | En espera de carga |  |
|                          | 17 |    | 11AT T822  | MEJG060319MCSNRRA5 | GREYSI LIZANI MENDEZ JUAREZ              |         | En espera de carga |  |
|                          | 18 |    | 12ACW021   | PEEB060707HCSNSRA8 | BRYAN DAVID PENAGOS ESCOBAR              |         | En espera de carga |  |
|                          | 19 |    | 17AGN560   | PECA051119HCSRRLA4 | ALEXANDER PEREZ DE LA CRUZ               |         | En espera de carga |  |
|                          | 20 |    | 12AFF846   | PECA061124MCSRRNA0 | ANDREA JUDITH PEREZ DE LA CRUZ           |         | En espera de carga |  |
|                          | 21 |    | 14AAY025   | PEGR061124HCSRRNA6 | RANFERY DAHI PEREZ GORDILLO              |         | En espera de carga |  |
|                          | 22 |    | 12AFF889   | PEMR060314MCSRXXA3 | ROXANA GISSEL PEREZ MUÑZ                 |         | En espera de carga |  |
|                          | 23 |    | 12ACM777   | PIRI051024HCSHYVA0 | IVAN PHILIPPE REYES                      |         | En espera de carga |  |
|                          | 24 |    | 11AT \$553 | SAMR060106MTCNNYA3 | REYNA LIZETH SANCHEZ MENDEZ              |         | En espera de carga |  |
|                          | 25 |    | 15AHB305   | SACK060920MVZNBRA0 | KARIME MICHELL SANTIAGO CABRERA          |         | En espera de carga |  |

CARGAR IMPRIMIR CANCELAR REGRESAR

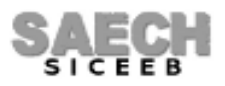

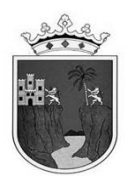

El siguiente paso es **cargar a los alumnos** seleccionándolos haciendo clic en la opción Elige, para que se seleccionen todos, o uno por uno de acuerdo al alumno deseado, se muestra el estatus en limpio y la descripción de la situación en la que se encuentra el registro.

| PROCESO DE CERTIFICACION                                                                                                    |          |           |                    |                                          |         |                    |  |  |
|----------------------------------------------------------------------------------------------------|----------|-----------|--------------------|------------------------------------------|---------|--------------------|--|--|
| Circuite a D                                                                                                    |          |           |                    |                                          |         |                    |  |  |
| Total de alumnos 25                                                                                                    |          |           |                    |                                          |         |                    |  |  |
| ELIGE 🗹                                                                                                    | ID       | MATRICULA | CURP               | NOMBRE                                   | ESTATUS | DESCRIPCION        |  |  |
| <ul> <li>Image: Second second sec</li></ul> | 1        | 12AFF018  | CACL061204HCSRHSA0 | LISSANDRO CARPIO CHAVEZ                  |         | En espera de carga |  |  |
|                                                                                                    | 2        | 12AFF099  | CACE061128HCSSSRA0 | ERICK DEL CARMEN CASTELLANOS CASTELLANOS |         | En espera de carga |  |  |
| st.                                                                                                    | 3        | 12AFG011  | CACL060210MCSSSCB4 | LUCERO CASTELLANOS CASTELLANOS           |         | En espera de carga |  |  |
| st.                                                                                                    | 4        | 12ACL564  | CAVE060817HCSSLMA4 | EMMANUEL CASTELLANOS VELASCO             |         | En espera de carga |  |  |
|                                                                                                    | 5        | 12AFF214  | DAMF060618HCSMXRA9 | JOSE FRANCISCO DAMIAN MUÑZ               |         | En espera de carga |  |  |
|                                                                                                    | 6        | 12AFG090  | CUME060918MCSRNLA7 | ELIA DEL CARMEN DE LA CRUZ MENDEZ        |         | En espera de carga |  |  |
|                                                                                                    | 7        | 12AFF270  | CUPE060831HCSRRLA7 | ELISAIN DE LA CRUZ PEREZ                 |         | En espera de carga |  |  |
| 1                                                                                                    | 8        | 12AFF344  | SAJG060103HTCNRSA6 | GUSTAVO DE LOS SANTOS JUAREZ             |         | En espera de carga |  |  |
| •                                                                                                    | 9        | 11ANU896  | GOAU060712HCSMRRA9 | URIEL GOMEZ ARIAS                        |         | En espera de carga |  |  |
|                                                                                                    | 10       | 12AFF476  | GOCC060911MCSMSNA0 | CANDELARIA GOMEZ CASTELLANOS             |         | En espera de carga |  |  |
|                                                                                                    | 11       | 11BTK725  | HEMH051213HCSRNCA1 | HECTOR MANUEL HERNANDEZ MENDEZ           |         | En espera de carga |  |  |
|                                                                                                    | 12       | 12AFF590  | HEVP060106MCSRZRA9 | PERLA RUBI HERNANDEZ VAZQUEZ             |         | En espera de carga |  |  |
|                                                                                                    | 13       | 11ANW100  | LEVC060902HCSLLRA0 | CARLOS ALBERTO LLERGO VELASCO            |         | En espera de carga |  |  |
|                                                                                                    | 14       | 12AFF703  | LOCK061105MCSPSRA5 | KARLA YANETH LOPEZ CASTELLANOS           |         | En espera de carga |  |  |
|                                                                                                    | 15       | 12AFF779  | LOLC060321MCSPPRA9 | CRISTEL LOPEZ                            |         | En espera de carga |  |  |
|                                                                                                    | 16       | 15AFP169  | LORH060221HCSPZNA8 | HENRRY ALEXIS LOPEZ RUIZ                 |         | En espera de carga |  |  |
|                                                                                                    | 17       | 11ATT822  | MEJG060319MCSNRRA5 | GREYSI LIZANI MENDEZ JUAREZ              |         | En espera de carga |  |  |
|                                                                                                    | 18       | 12ACW021  | PEEB060707HCSNSRA8 | BRYAN DAVID PENAGOS ESCOBAR              |         | En espera de carga |  |  |
|                                                                                                    | 19       | 17AGN560  | PECA051119HCSRRLA4 | ALEXANDER PEREZ DE LA CRUZ               |         | En espera de carga |  |  |
|                                                                                                    | 20       | 12AFF846  | PECA061124MCSRRNA0 | ANDREA JUDITH PEREZ DE LA CRUZ           |         | En espera de carga |  |  |
|                                                                                                    | 21       | 14AAY025  | PEGR061124HCSRRNA6 | RANFERY DAHI PEREZ GORDILLO              |         | En espera de carga |  |  |
|                                                                                                    | 22       | 12AFF889  | PEMR060314MCSRXXA3 | ROXANA GISSEL PEREZ MUÑZ                 |         | En espera de carga |  |  |
|                                                                                                    | 23       | 12ACM777  | PIRI051024HCSHYVA0 | IVAN PHILIPPE REYES                      |         | En espera de carga |  |  |
|                                                                                                    | 24       | 11ATS553  | SAMR060106MTCNNYA3 | REYNA LIZETH SANCHEZ MENDEZ              |         | En espera de carga |  |  |
|                                                                                                    | 25       | 15AHB305  | SACK060920MVZNBRA0 | KARIME MICHELL SANTIAGO CABRERA          |         | En espera de carga |  |  |
|                                                                                                    |          |           |                    |                                          |         |                    |  |  |
| CARGAR                                                                                                    | IMPRIMIR | CANCELAR  | REGRESAR           |                                          |         |                    |  |  |

Una vez seleccionados debe hacer clic en el botón: CARGAR:

#### 172.16.1.1 dice

REGISTROS CARGADOS!, VERIFICAR EL ESTATUS DE LOS REGISTROS, EN UN PERIODO DE 48 HORAS MAXIMO, PARA IMPRIMIR SUS CERTIFICADOS

Aceptar

SUBSECRETARÍA DE PLANEACIÓN EDUCATIVA DIRECCIÓN DE PLANEACIÓN DEPARTAMENTO DE REGISTRO Y CERTIFICACIÓN ESCOLAR

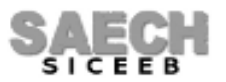

Página 5 de 11

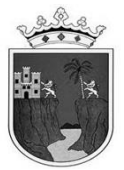

Después de cargar, los estatus de los registros cambiarán a: **EN PROCESO**, esto indica que se encuentran en espera de la respuesta de firmado electrónico con la SEP, este proceso puede tardar hasta 48 horas en recibir respuesta, puede cerrar y verificar al día siguiente si sus registros ya han sido firmados.

|         |    |           | Т                  | otal de alumnos 25                       |               |                        |
|---------|----|-----------|--------------------|------------------------------------------|---------------|------------------------|
| ELIGE 🗆 | ID | MATRICULA | CURP               | NOMBRE                                   | ESTATUS       | DESCRIPCION            |
|         | 1  | 12AFF018  | CACL061204HCSRHSA0 | LISSANDRO CARPIO CHAVEZ                  | EN<br>PROCESO | En espera de respuesta |
|         | 2  | 12AFF099  | CACE061128HCSSSRA0 | ERICK DEL CARMEN CASTELLANOS CASTELLANOS | EN<br>PROCESO | En espera de respuesta |
|         | 3  | 12AFG011  | CACL060210MCSSSCB4 | LUCERO CASTELLANOS CASTELLANOS           | EN<br>PROCESO | En espera de respuesta |
|         | 4  | 12ACL564  | CAVE060817HCSSLMA4 | EMMANUEL CASTELLANOS VELASCO             | EN<br>PROCESO | En espera de respuesta |
|         | 5  | 12AFF214  | DAMF060618HCSMXRA9 | JOSE FRANCISCO DAMIAN MUÑZ               | EN<br>PROCESO | En espera de respuesta |
|         | 6  | 12AFG090  | CUME060918MCSRNLA7 | ELIA DEL CARMEN DE LA CRUZ MENDEZ        | EN<br>PROCESO | En espera de respuesta |
|         | 7  | 12AFF270  | CUPE060831HCSRRLA7 | ELISAIN DE LA CRUZ PEREZ                 | EN<br>PROCESO | En espera de respuesta |
|         | 8  | 12AFF344  | SAJG060103HTCNRSA6 | GUSTAVO DE LOS SANTOS JUAREZ             | EN<br>PROCESO | En espera de respuesta |
|         | 9  | 11ANU896  | GOAU060712HCSMRRA9 | URIEL GOMEZ ARIAS                        | EN<br>PROCESO | En espera de respuesta |
|         | 10 | 12AFF476  | GOCC060911MCSMSNA0 | CANDELARIA GOMEZ CASTELLANOS             | EN<br>PROCESO | En espera de respuesta |
|         | 11 | 11BTK725  | HEMH051213HCSRNCA1 | HECTOR MANUEL HERNANDEZ MENDEZ           | EN<br>PROCESO | En espera de respuesta |
|         | 12 | 12AFF590  | HEVP060106MCSRZRA9 | PERLA RUBI HERNANDEZ VAZQUEZ             | EN<br>PROCESO | En espera de respuesta |
|         | 13 | 11ANW100  | LEVC060902HCSLLRA0 | CARLOS ALBERTO LLERGO VELASCO            | EN<br>PROCESO | En espera de respuesta |
|         | 14 | 12AFF703  | LOCK061105MCSPSRA5 | KARLA YANETH LOPEZ CASTELLANOS           | EN<br>PROCESO | En espera de respuesta |
|         | 15 | 12AFF779  | LOLCO60321MCSPPRA9 | CRISTEL LOPEZ LOPEZ                      | EN<br>PROCESO | En espera de respuesta |
|         | 16 | 15AFP169  | LORH060221HCSPZNA8 | HENRRY ALEXIS LOPEZ RUIZ                 | EN<br>PROCESO | En espera de respuesta |
|         | 17 | 11AT T822 | MEJG060319MCSNRRA5 | GREYSI LIZANI MENDEZ JUAREZ              | EN<br>PROCESO | En espera de respuesta |
|         | 18 | 12ACW021  | PEEB060707HCSNSRA8 | BRYAN DAVID PENAGOS ESCOBAR              | EN<br>PROCESO | En espera de respuesta |
|         | 19 | 17AGN560  | PECA051119HCSRRLA4 | ALEXANDER PEREZ DE LA CRUZ               | EN<br>PROCESO | En espera de respuesta |
|         | 20 | 12AFF846  | PECA061124MCSRRNA0 | ANDREA JUDITH PEREZ DE LA CRUZ           | EN<br>PROCESO | En espera de respuesta |
|         | 21 | 14AAY025  | PEGR061124HCSRRNA6 | RANFERY DAHI PEREZ GORDILLO              | EN<br>PROCESO | En espera de respuesta |
|         | 22 | 12AFF889  | PEMR060314MCSRXXA3 | ROXANA GISSEL PEREZ MUÑZ                 | EN<br>PROCESO | En espera de respuesta |
|         | 23 | 12ACM777  | PIRI051024HCSHYVA0 | IVAN PHILIPPE REYES                      | EN<br>PROCESO | En espera de respuesta |
|         | 24 | 11ATS553  | SAMR060106MTCNNYA3 | REYNA LIZETH SANCHEZ MENDEZ              | EN<br>PROCESO | En espera de respuesta |
|         | 25 | 15AHB305  | SACK060920MVZNBRA0 | KARIME MICHELL SANTIAGO CABRERA          | EN<br>PROCESO | En espera de respuesta |

CARGAR IMPRIMIR CANCELAR REGRESAR

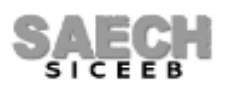

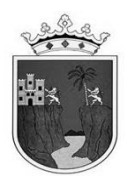

Posteriormente al entrar nuevamente, si todos los registros de sus alumnos están correctos y la conexión con la SEP fue exitosa, se mostrarán los registros como satisfactorios y podrá elegirlos para su impresión.

#### PROCESO DE CERTIFICACION

#### Grupo: B

| Total de alumnos 25 |    |            |                    |                                             |                    |                            |  |
|---------------------|----|------------|--------------------|---------------------------------------------|--------------------|----------------------------|--|
| ELIGE 🗹             | ID | MATRICULA  | CURP               | NOMBRE                                      | ESTATUS            | DESCRIPCION                |  |
| •                   | 1  | 12AFF018   | CACL061204HCSRHSA0 | LISSANDRO CARPIO CHAVEZ                     | SATISFACTORIO Regi | stro con firma electrónica |  |
|                     | 2  | 12AFF099   | CACE061128HCSSSRA0 | ERICK DEL CARMEN CASTELLANOS<br>CASTELLANOS | SATISFACTORIO Regi | stro con firma electrónica |  |
|                     | 3  | 12AFG011   | CACL060210MCSSSCB4 | LUCERO CASTELLANOS CASTELLANOS              | SATISFACTORIO Regi | stro con firma electrónica |  |
|                     | 4  | 12ACL564   | CAVE060817HCSSLMA4 | EMMANUEL CASTELLANOS VELASCO                | SATISFACTORIO Regi | stro con firma electrónica |  |
|                     | 5  | 12AFF214   | DAMF060618HCSMXRA9 | JOSE FRANCISCO DAMIAN MUÑZ                  | SATISFACTORIO Regi | stro con firma electrónica |  |
|                     | 6  | 12AF 6090  | CUME060918MCSRNLA7 | ELIA DEL CARMEN DE LA CRUZ MENDEZ           | SATISFACTORIO Regi | stro con firma electrónica |  |
|                     | 7  | 12AFF270   | CUPE060831HCSRRLA7 | ELISAIN DE LA CRUZ PEREZ                    | SATISFACTORIO Regi | stro con firma electrónica |  |
|                     | 8  | 12AFF344   | SAJG060103HTCNRSA6 | GUSTAVO DE LOS SANTOS JUAREZ                | SATISFACTORIO Regi | stro con firma electrónica |  |
|                     | 9  | 11ANU896   | GOAU060712HCSMRRA9 | URIEL GOMEZ ARIAS                           | SATISFACTORIO Regi | stro con firma electrónica |  |
|                     | 10 | 12AFF476   | GOCC060911MCSMSNA0 | CANDELARIA GOMEZ CASTELLANOS                | SATISFACTORIO Regi | stro con firma electrónica |  |
|                     | 11 | 11BTK725   | HEMH051213HCSRNCA1 | HECTOR MANUEL HERNANDEZ MENDEZ              | SATISFACTORIO Regi | stro con firma electrónica |  |
|                     | 12 | 12AFF590   | HEVP060106MCSRZRA9 | PERLA RUBI HERNANDEZ VAZQUEZ                | SATISFACTORIO Regi | stro con firma electrónica |  |
|                     | 13 | 11ANW100   | LEVC060902HCSLLRA0 | CARLOS ALBERTO LLERGO VELASCO               | SATISFACTORIO Regi | stro con firma electrónica |  |
|                     | 14 | 12AFF703   | LOCK061105MCSPSRA5 | KARLA YANETH LOPEZ CASTELLANOS              | SATISFACTORIO Regi | stro con firma electrónica |  |
|                     | 15 | 12AFF779   | LOLC060321MCSPPRA9 | CRISTEL LOPEZ LOPEZ                         | SATISFACTORIO Regi | stro con firma electrónica |  |
|                     | 16 | 15AFP169   | LORH060221HCSPZNA8 | HENRRY ALEXIS LOPEZ RUIZ                    | SATISFACTORIO Regi | stro con firma electrónica |  |
|                     | 17 | 11ATT822   | MEJG060319MCSNRRA5 | GREYSI LIZANI MENDEZ JUAREZ                 | SATISFACTORIO Regi | stro con firma electrónica |  |
|                     | 18 | 12ACW021   | PEEB060707HCSNSRA8 | BRYAN DAVID PENAGOS ESCOBAR                 | SATISFACTORIO Regi | stro con firma electrónica |  |
|                     | 19 | 17AGN560   | PECA051119HCSRRLA4 | ALEXANDER PEREZ DE LA CRUZ                  | SATISFACTORIO Regi | stro con firma electrónica |  |
|                     | 20 | 12AFF846   | PECA061124MCSRRNA0 | ANDREA JUDITH PEREZ DE LA CRUZ              | SATISFACTORIO Regi | stro con firma electrónica |  |
|                     | 21 | 14AAY025   | PEGR061124HCSRRNA6 | RANFERY DAHI PEREZ GORDILLO                 | SATISFACTORIO Regi | stro con firma electrónica |  |
|                     | 22 | 12AFF889   | PEMR060314MCSRXXA3 | ROXANA GISSEL PEREZ MUÑZ                    | SATISFACTORIO Regi | stro con firma electrónica |  |
| 4                   | 23 | 12ACM777   | PIRI051024HCSHYVA0 | IVAN PHILIPPE REYES                         | SATISFACTORIO Regi | stro con firma electrónica |  |
| 4                   | 24 | 11AT \$553 | SAMR060106MTCNNYA3 | REYNA LIZETH SANCHEZ MENDEZ                 | SATISFACTORIO Regi | stro con firma electrónica |  |
| •                   | 25 | 15AHB305   | SACK060920MVZNBRA0 | KARIME MICHELL SANTIAGO CABRERA             | SATISFACTORIO Regi | stro con firma electrónica |  |

CARGAR | IMPRIMIR | CANCELAR | REGRESAR

## Elija y haga clic en el botón: IMPRIMIR.

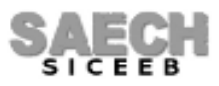

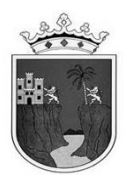

Si alguno de sus alumnos presenta un **error en sus datos** o no pudo establecerse la conexión con la SEP para su firmado respectivo, el sistema le mostrará la pantalla con los estatus y descripciones que detallen la situación del registro, deberá verificar lo que indica la descripción para corregir el problema o cargar nuevamente el registro según se requiera:

| Grupo: B |                     |       |            |                    |                                             |                     |                                                                                                    |  |
|----------|---------------------|-------|------------|--------------------|---------------------------------------------|---------------------|----------------------------------------------------------------------------------------------------|--|
|          | Total de alumnos 25 |       |            |                    |                                             |                     |                                                                                                    |  |
| ELIGE 🗆  |                     | ID    | MATRICULA  | CURP               | NOMBRE                                      | ESTATUS             | DESCRIPCION                                                                                                    |  |
|          | 1                   |       | 12AFF018   | CACL061204HCSRHSA0 | LISSANDRO CARPIO CHAVEZ                     | SATISFACTORIO       | Registro con firma electrónica                                                                                                    |  |
|          | 2                   |       | 12AFF099   | CACE061128HCSSSRA0 | ERICK DEL CARMEN CASTELLANOS<br>CASTELLANOS | SATISFACTORIO       | Registro con firma electrónica                                                                                                    |  |
|          | 3                   |       | 12AFG011   | CACL060210MCSSSCB4 | LUCERO CASTELLANOS CASTELLANOS              | EN PROCESO          | En espera de respuesta                                                                                                    |  |
|          | 4                   |       | 12ACL564   | CAVE060817HCSSLMA4 | EMMANUEL CASTELLANOS VELASCO                | EN PROCESO          | En espera de respuesta                                                                                                    |  |
|          | 5                   |       | 12AFF214   | DAMF060618HCSMXRA9 | JOSE FRANCISCO DAMIAN MUÑZ                  | EN PROCESO          | En espera de respuesta                                                                                                    |  |
|          | 6                   |       | 12AF 6090  | CUME060918MCSRNLA7 | ELIA DEL CARMEN DE LA CRUZ MENDEZ           | SATISFACTORIO       | Registro con firma electrónica                                                                                                    |  |
|          | 7                   |       | 12AFF270   | CUPE060831HCSRRLA7 | ELISAIN DE LA CRUZ PEREZ                    | NO<br>SATISFACTORIO | Validación RENAPO curp alumno: El<br>campo CURP: No cumple con el<br>formato especificado.                                                                                      |  |
|          | 8                   |       | 12AFF344   | SAJG060103HTCNRSA6 | GUSTAVO DE LOS SANTOS JUAREZ                | NO<br>SATISFACTORIO | Error al extraer XML: Verificar errores<br>de captura, caracteres especiales y<br>signos de puntuacion en los campos<br>NOMBRE, PRIMER APELLIDO,<br>SEGUNDO APELLIDO del alumno |  |
|          | 9                   |       | 11ANU896   | GOAU060712HCSMRRA9 | URIEL GOMEZ ARIAS                           | EN PROCESO          | En espera de respuesta                                                                                                    |  |
|          | 10                  |       | 12AFF476   | GOCC060911MCSMSNA0 | CANDELARIA GOMEZ CASTELLANOS                | NO<br>SATISPACTORIO | Error al extraer XML: Verificar errores<br>de captura, caracteres especiales y<br>signos de puntuacion en los campos<br>NOMBRE, PRIMER APELLIDO,<br>SEGUNDO APELLIDO del alumno |  |
|          | 11                  |       | 118TK725   | HEMH051213HCSRNCA1 | HECTOR MANUEL HERNANDEZ MENDEZ              | EN PROCESO          | En espera de respuesta                                                                                                    |  |
|          | 12                  |       | 12AFF590   | HEVP060106MCSRZRA9 | PERLA RUBI HERNANDEZ VAZQUEZ                | SATISFACTORIO       | Registro con firma electrónica                                                                                                    |  |
|          | 13                  |       | 11ANW100   | LEVC060902HCSLLRA0 | CARLOS ALBERTO LLERGO VELASCO               | NO<br>SATISFACTORIO | Error al extraer XML: The entity<br>name must immediately follow the &<br>in the entity reference.                                                                              |  |
|          | 14                  |       | 12AFF703   | LOCK061105MCSPSRA5 | KARLA YANETH LOPEZ CASTELLANOS              | SATISFACTORIO       | Registro con firma electrónica                                                                                                    |  |
|          | 15                  |       | 12AFF779   | LOLC060321MCSPPRA9 | CRISTEL LOPEZ LOPEZ                         | EN PROCESO          | En espera de respuesta                                                                                                    |  |
|          | 16                  |       | 15AFP169   | LORH060221HCSPZNA8 | HENRRY ALEXIS LOPEZ RUIZ                    | SATISFACTORIO       | Registro con firma electrónica                                                                                                    |  |
|          | 17                  |       | 11AT T822  | MEJG060319MCSNRRA5 | GREYSI LIZANI MENDEZ JUAREZ                 | EN PROCESO          | En espera de respuesta                                                                                                    |  |
|          | 18                  |       | 12ACW021   | PEEB060707HCSNSRA8 | BRYAN DAVID PENAGOS ESCOBAR                 | EN PROCESO          | En espera de respuesta                                                                                                    |  |
|          | 19                  |       | 17AGN560   | PECA051119HCSRRLA4 | ALEXANDER PEREZ DE LA CRUZ                  | SATISFACTORIO       | Registro con firma electrónica                                                                                                    |  |
|          | 20                  |       | 12AFF846   | PECA061124MCSRRNA0 | ANDREA JUDITH PEREZ DE LA CRUZ              | EN PROCESO          | En espera de respuesta                                                                                                    |  |
|          | 21                  |       | 14AAY025   | PEGR061124HCSRRNA6 | RANFERY DAHI PEREZ GORDILLO                 | SATISFACTORIO       | Registro con firma electrónica                                                                                                    |  |
|          | 22                  |       | 12AFF889   | PEMR060314MCSRXXA3 | ROXANA GISSEL PEREZ MUÑZ                    | EN PROCESO          | En espera de respuesta                                                                                                    |  |
|          | 23                  |       | 12ACM777   | PIRI051024HCSHYVA0 | IVAN PHILIPPE REYES                         | EN PROCESO          | En espera de respuesta                                                                                                    |  |
|          | 24                  |       | 11AT \$553 | SAMR060106MTCNNYA3 | REYNA LIZETH SANCHEZ MENDEZ                 | SATISFACTORIO       | Registro con firma electrónica                                                                                                    |  |
|          | 25                  |       | 15AHB305   | SACK060920MVZNBRA0 | KARIME MICHELL SANTIAGO CABRERA             | NO<br>SATISFACTORIO | El promedio final no es un dato<br>válido: a.3                                                                                                    |  |
| CARGAR   | IMP                 | RIMIR | CANCELAR   | REGRESAR           |                                             |                     |                                                                                                    |  |

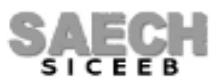

Página 8 de 11

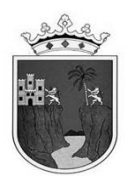

### ERRORES COMUNES

Si presenta algún registro con error, verifique la descripción para mayor detalle de la acción que deba realizar, ya sea elegir y solamente enviar de nuevo o realizar alguna corrección en los datos de los alumnos, recuerde que las correcciones se pueden realizar en el menú: "Administración de Alumnos / Modificar Datos de alumno / Botón Generales", **los errores más comunes son**:

- **"Error al construirse",** verifique caracteres especiales y signos de puntuación en los campos NOMBRE, PRIMER APELLIDO, SEGUNDO APELLIDO del alumno

El cual indica que deberá verificar que los datos del alumno no contengan datos que no reconozca el servicio de firma de la SEP y deberá verificar si en alguno de los campos descritos no existen caracteres especiales o signos de puntuación, si es necesario borre y vuelva a escribir correctamente desde el menú: "Movimiento de Alumnos / Modificar Datos de alumno / Botón Generales", guarde y regrese para enviar la carga nuevamente. Al cargarlo otra vez quedará en estatus de espera para ser procesado y deberá esperar la respuesta.

### - "Error en BUS Criptográfico, Error al autenticar la cadena"

Este error indica que no se pudo firmar porque no se logró la conexión con la SEP para ese registro y se deberá elegir para enviarlo en una carga nuevamente. Al cargarlo otra vez quedará en estatus de espera para ser procesado y deberá esperar la respuesta.

### - "Validación RENAPO curp alumno: El campo CURP no cumple con el formato especificado"

Este error indica que la CURP está incompleta, mal escrita o no es válida, vaya a corregir desde el menú: "Administración de Alumnos / Modificar Datos de alumno / Botón Generales", guarde y regrese para enviar la carga nuevamente. Al cargarlo otra vez quedará en estatus de espera para ser procesado y deberá esperar la respuesta. Puede verificar la validez de una CURP desde la siguiente página:

https://consultas.curp.gob.mx/

Una vez realizadas las correcciones elija a los alumnos y vuelva a cargarlos quedarán en estatus de espera para ser procesados y deberá esperar la respuesta. Una vez firmados con estatus: **SATISFACTORIO** podrá imprimirlos.

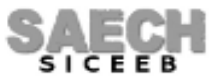

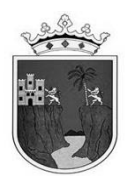

## **CANCELAR CERTIFICADO**

El sistema le permitirá cancelar únicamente certificados ya firmados y con estatus SATISFACTORIO que ustedes detecten posteriormente con algún error de captura en los apellidos, nombres, CURP, promedio, etc.

Elija el alumno deseado y haga clic en el botón: CANCELAR, se mostrarán con el estatus CANCELADO y en espera de carga nuevamente. Ahora podrá corregir lo detectado:

|         | PROCESO DE CERTIFICACION |            |                    |                                   |                     |                                                                                                    |  |  |  |
|---------|--------------------------|------------|--------------------|-----------------------------------|---------------------|----------------------------------------------------------------------------------------------------|--|--|--|
|         |                          |            |                    |                                   |                     |                                                                                                    |  |  |  |
|         | Grupo; B                 |            |                    |                                   |                     |                                                                                                    |  |  |  |
| ELICE D | ID                       | матрісці а | CURP               |                                   | ESTATUS             | DESCRIPCION                                                                                                    |  |  |  |
|         | 1                        | 124FE018   | CACLOB1204HCSRHSAD |                                   | SATISFACTORIO       | Begistro con firma electrónica                                                                                                    |  |  |  |
|         | 2                        | 12AFF099   | CACE061128HCSSSRA0 | ERICK DEL CARMEN CASTELLANOS      | SATISFACTORIO       | Registro con firma electrónica                                                                                                    |  |  |  |
|         | 3                        | 12AFG011   | CACLO60210MCSSSCB4 | LUCERO CASTELLANOS CASTELLANOS    | SATISFACTORIO       | Registro con firma electrónica                                                                                                    |  |  |  |
|         | 4                        | 12ACL564   | CAVE060817HCSSLMA4 | EMMANUEL CASTELLANOS VELASCO      | SATISFACTORIO       | Registro con firma electrónica                                                                                                    |  |  |  |
|         | 5                        | 12AFF214   | DAMF060618HCSMXRA9 | JOSE FRANCISCO DAMIAN MUÑZ        | CANCELADO           | En espera de carga                                                                                                    |  |  |  |
|         | 6                        | 12AF 0090  | CUME060918MCSRNLA7 | ELIA DEL CARMEN DE LA CRUZ MENDEZ | CANCELADO           | En espera de carga                                                                                                    |  |  |  |
|         | 7                        | 12AFF270   | CUPE060831HCSRRLA7 | ELISAIN DE LA CRUZ PEREZ          | CANCELADO           | En espera de carga                                                                                                    |  |  |  |
|         | 8                        | 12AFF344   | SAJG060103HTCNRSA6 | GUSTAVO DE LOS SANTOS JUAREZ      | CANCELADO           | En espera de carga                                                                                                    |  |  |  |
|         | 9                        | 11ANU896   | GOAU060712HCSMRRA9 | URIEL GOMEZ ARIAS                 | EN PROCESO          | En espera de respuesta                                                                                                    |  |  |  |
|         | 10                       | 12AFF476   | GOCC060911MCSMSNA0 | CANDELARIA GOMEZ CASTELLANOS      | EN PROCESO          | En espera de respuesta                                                                                                    |  |  |  |
|         | 11                       | 11BTK725   | HEMH051213HCSRNCA1 | HECTOR MANUEL HERNANDEZ MENDEZ    | EN PROCESO          | En espera de respuesta                                                                                                    |  |  |  |
|         | 12                       | 12AFF590   | HEVP060106MCSRZRA9 | PERLA RUBI HERNANDEZ VAZQUEZ      | EN PROCESO          | En espera de respuesta                                                                                                    |  |  |  |
|         | 13                       | 11ANW100   | LEVC060902HCSLLRA0 | CARLOS ALBERTO LLERGO VELASCO     |                     | En espera de carga                                                                                                    |  |  |  |
|         | 14                       | 12AFF703   | LOCK061105MCSPSRA5 | KARLA YANETH LOPEZ CASTELLANOS    |                     | En espera de carga                                                                                                    |  |  |  |
|         | 15                       | 12AFF779   | LOLCO60321MCSPPRA9 | CRISTEL LOPEZ LOPEZ               |                     | En espera de carga                                                                                                    |  |  |  |
|         | 16                       | 15AFP169   | LORH060221HCSPZNA8 | HENRRY ALEXIS LOPEZ RUIZ          |                     | En espera de carga                                                                                                    |  |  |  |
|         | 17                       | 11AT T822  | MEJG060319MCSNRRA5 | GREYSI LIZANI MENDEZ JUAREZ       |                     | En espera de carga                                                                                                    |  |  |  |
|         | 18                       | 12ACW021   | PEEB060707HCSNSRA8 | BRYAN DAVID PENAGOS ESCOBAR       |                     | En espera de carga                                                                                                    |  |  |  |
|         | 19                       | 17AGN560   | PECA051119HCSRRLA4 | ALEXANDER PEREZ DE LA CRUZ        | NO<br>SATISFACTORIO | Error al extraer XML: Verificar errores<br>de captura, caracteres especiales y<br>signos de puntuación en los campos<br>NOMBRE, PRIMER APELLIDO,<br>SEGUNDO APELLIDO del alumno |  |  |  |
|         | 20                       | 12AFF846   | PECA061124MCSRRNAD | ANDREA JUDITH PEREZ DE LA CRUZ    | NO<br>SATISFACTORIO | Error al extraer XML: Verificar errores<br>de captura, caracteres especiales y<br>signos de puntuacion en los campos<br>NOMBRE, PRIMER APELLIDO,<br>SEGUNDO APELLIDO del alumno |  |  |  |
|         | 21                       | 14AAY025   | PEGR061124HCSRRNA6 | RANFERY DAHI PEREZ GORDILLO       | NO<br>SATISFACTORIO | Error al extraer XML: Verificar errores<br>de captura, caracteres especiales y<br>signos de puntuación en los campos<br>NOMBRE, PRIMER APELLIDO,<br>SEGUNDO APELLIDO del alumno |  |  |  |
|         | 22                       | 12AFF889   | PEMR060314MCSRXXA3 | ROXANA GISSEL PEREZ MUÑZ          |                     | En espera de carga                                                                                                    |  |  |  |
|         | 23                       | 12ACM777   | PIRI051024HCSHYVA0 | IVAN PHILIPPE REYES               |                     | En espera de carga                                                                                                    |  |  |  |
|         | 24                       | 11AT \$553 | SAMR060106MTCNNYA3 | REYNA LIZETH SANCHEZ MENDEZ       | -                   | En espera de carga                                                                                                    |  |  |  |
|         | 25                       | 15AHB305   | SACK060920MVZNBRA0 | KARIME MICHELL SANTIAGO CABRERA   |                     | En espera de carga                                                                                                    |  |  |  |
| CARGAR  | IMPRIMIR                 | CANCELAR   | REGRESAR           |                                   |                     |                                                                                                    |  |  |  |

**Corrija desde el menú adecuado** el detalle detectado y regrese para enviarlos en una carga nuevamente, quedarán en estatus de espera para ser procesados y deberá esperar la respuesta. Una vez firmados con estatus: **SATISFACTORIO** podrá imprimirlos nuevamente.

SUBSECRETARÍA DE PLANEACIÓN EDUCATIVA DIRECCIÓN DE PLANEACIÓN DEPARTAMENTO DE REGISTRO Y CERTIFICACIÓN ESCOLAR

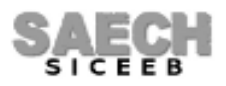

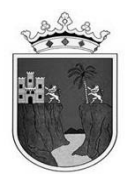

### **REVERSO DEL FORMATO:**

• **Exclusivamente** para los alumnos(as) que no hayan entregado su Acta de Nacimiento, documento legal equivalente o la CURP, se expedirá el Certificado de Educación Preescolar, con base en la información asentada en la Carta Compromiso que se encuentre en el expediente del(de la) alumno(a).

Con tal propósito, se asentará al reverso superior del formato con impresora o máquina eléctrica la siguiente leyenda:

DOCUMENTO PROVISIONAL. La expedición del documento definitivo se hará hasta la acreditación plena de la identidad del educando. No deberá obstaculizarse su continuidad académica. Este no es documento de identidad.

### DUPLICADOS

Las solicitudes de trámites de duplicados de certificados electrónicos de Educación Preescolar serán atendidas a partir del 02 de SEPTIEMBRE del año en curso en los siguientes casos:

- Cuando el tutor haya firmado la IAR y posteriormente se detecte error en el certificado impreso (por ejemplo: error en la CURP).
- Si el alumno firma la IAR y posteriormente éste detecta algún error en el nombre(s) o apellido(s) y no coincide el acta de nacimiento con el certificado impreso, será necesario llevar a cabo trámite jurídico para obtener un duplicado.

Si el alumno extravía, mancha, rompe, etc. podrá reimprimir su certificado electrónico en la página:

### https://certificados.educacionchiapas.gob.mx/

# FIN DEL INSTRUCTIVO

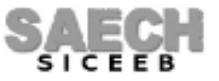